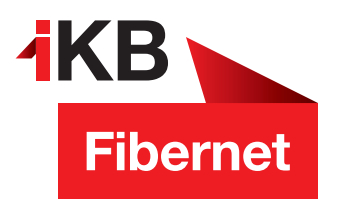

## Willkommen im IKB-Fibernet

FRITZ!BOX-Update: In wenigen Schritten zur aktuellen Version

"Die sowohl schnellste, als auch stabilste Internetverbindung erhält man nicht über WLAN sondern über eine Netzwerkverkabelung"

Viel Spaß beim Surfen wünscht Ihnen die IKB

ENERGIE · INTERNET UND IT · WASSER UND ABWASSER · ABFALL · BÄDER

**AKB** Eins für alle.

**Eins für alle.** 

Gehen Sie folgendermaßen vor, um Ihre FRITZ!Box mit dem aktuellen FRITZ!OS auszustatten:

1. Rufen Sie die Benutzeroberfläche des Gerätes auf. Geben Sie dazu im Internetbrowser "fritz.box" ein. Melden Sie sich mit Ihrem Benutzernamen und Kennwort an. Besitzen Sie ein Glasfasermodem. so steht das Passwort auf der Unterseite des Modems!

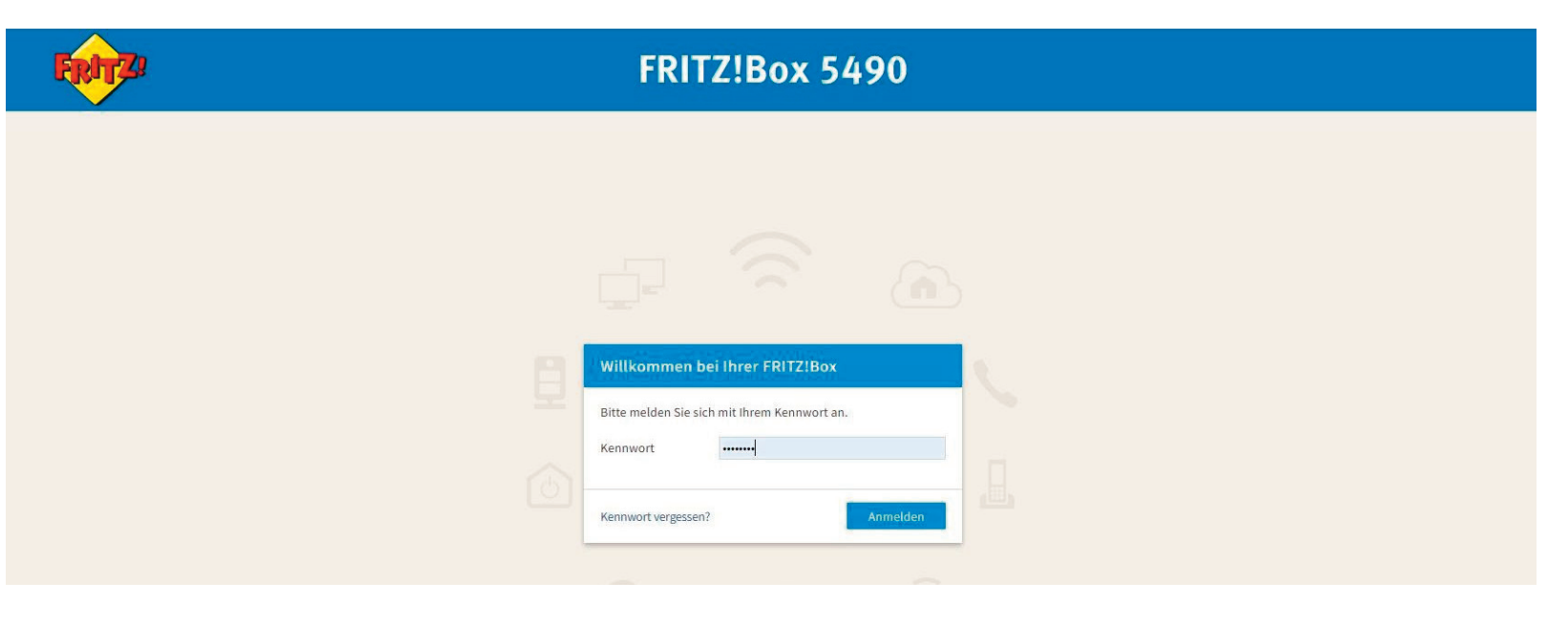

- 2. Klicken Sie auf den Menüpunkt "System"
- 3. Suchen Sie nun im Menüpunkt den Unterpunkt "Update" und klicken Sie diesen ebenfalls an.
- 4. Klicken Sie auf den Menüpunkt "nach neuem Fritz!OS suchen" und folgen Sie nun den Anweisungen am Bildschirm.

| System > Update     PRITZIOS-Version   Auto-Update   FRITZIOS-DateI     Desricht   FRITZIOS ist das Betriebssystem der FRITZIBox. kat ulter folgende FRITZIOS-Version installiert:     FRITZIOS   FRITZIOS ist das Betriebssystem der FRITZIBox. kat ulter folgende FRITZIOS-Version installiert:     FRITZIOS   07.01     Installiert am:   09.01.2019 11:37     Die letzte automatische Suche nach einem neuen 26.05.2019 22:59   Die letzte automatische glue am:     VLAN   Hinweis:     DECT   Sie können auch Online-Updates für Ihre angeschlossenen FRITZIOS-Produkte unter "Heimmetz > Mesh" durchführen. |   |
|----------------------------------------------------------------------------------------------------|---|
| FRITZIOS-Version Auto-Update FRITZIOS-Datel   Internet FRITZIOS ist das Betriebssystem der FRITZIBox. Auf Ihrer FRITZIBox ist aktuell die folgende FRITZIOS-Version installiert:   FRITZIOS FRITZIOS: 07.01   Installiert am: 09.01.2019 11:37   Die letzte automatische Suche nach einem 26.05.2019 22:59   WLAN neuen FRITZIOS erfolgte am:   DECT Sie können auch Online-Updates für Ihre anges-blossenen FRITZIOS-Produkte unter "Heimnetz > Mesh" durchführen.                                                                                                    |   |
| Internet FRITZIOS ist das Betriebssystem der FRITZIBox. kul Ihrer FRITZIBox ist aktuell die folgende FRITZIOS-Version installiert:   FRITZIOS FRITZIOS: 07.01   Installiert am: 09.01.2019 11:37   Die letzte automatische Suche nach einem 26.05.2019 22:59   VLAN neuen FRITZIOS erfolgte am:   Installiert 5ie können auch Online-Updates für Ihre angeschlossenen FRITZIOS-Produkte unter "Heimnetz > Mesh" durchführen.                                                                                                    |   |
| Refrect FRITZIOS: 07.01   Installiert am: 09.01.2019 11:37   Installiert am: 09.01.2019 11:37   Installiert automatische Suche nach einem 26.05.2019 22:59   VLAN neuer FRITZIOS erfolgte am:   Installiert am: 10.00000000000000000000000000000000000                                                                                                    |   |
| Installiert am: 09.01.2019 11:37   Die letzte automatische Suche nach einem 26.05.2019 22:59   WLAN neuen FRITZIOS erfolgte am:   IbeCT Hinweis:   Sie können auch Online-Updates für Ihre angeschlossenen FRITZIOS-Produkte unter "Heimnetz > Mesh" durchführen.                                                                                                    |   |
| Perifinited Die letzte automatische Suche nach einem 26.05.2019 22:59   WLAN neuen FRITZ!OS erfolgte am:   DECT Hinweis:   Sie können auch Online-Updates für Ihre angeschlossenen FRITZ!OS-Produkte unter "Heimnetz > Mesh" durchführen.                                                                                                    |   |
| DECT Hinweis:   Sie können auch Online-Updates für Ihre angeschlossenen FRITZ!OS-Produkte unter "Heimnetz > Mesh" durchführen.                                                                                                    |   |
| Sie können auch Online-Updates für Ihre angeschlossenen FRITZ!OS-Produkte unter "Heimnetz > Mesh" durchführen.                                                                                                    |   |
| Q= Diagnose                                                                                                    |   |
| System A Hier können Sie prüfen, ob eine neue FRITZ!OS-Version für Ihre FRITZ!Box verfügbar ist und ein Online-Update durchführen. Eine neue FRITZ!OS-Version enthält Verbesserungen und Fehlerbehebungen sowie wichtige Sicherheitsupdates und neue Funktionen.                                                                                                    |   |
| Ereignisse Wir empfehlen Ihnen, das FRITZ!OS regelmäßig zu aktualisieren, um die FRITZ!Box-Nutzung sicher und zuverlässig zu halten.                                                                                                    |   |
| Energiemonitor Über eine neu verfügbare FRITZ!OS-Version können Sie sich per Push Service Mail benachrichtigen lassen.                                                                                                    |   |
| Push Service Neues FRITZ!OS suchen                                                                                                    |   |
| Tasten und LEDs                                                                                                    | - |
| FRITZ!Box-Benutzer                                                                                                    |   |
| Sicherung                                                                                                    |   |
| Update                                                                                                    |   |
| Region und Sprache                                                                                                    |   |
| 22 Assistenten                                                                                                    |   |